## 考生须知

考生请关注招生信息网(http://zs.ytqcvc.cn),查看"2022年单招综评线上考试说明",并下载《2022年单独招生和综合评价招生实时网络考试系统操作指南》(退役军人面试考生下载《2022年单独考试招生的退役军人网络面试系统操作指南》)、《考生须知》等文件进行认真阅读。

一、考生需准备两台电子设备,一台用于考试答题,一台用于监控(鹰眼)。 其中,考试答题设备应使用智能安卓手机或华为鸿蒙手机或具有摄像功能的电脑(退役军人面试考生应使用电脑面试),监控设备应运用另一部智能手机(也称为第二视角云监考鹰眼监控)。

二、考试环境应以私密、静音、光线充足的室内封闭空间为宜。考试全程 只允许考生一人在现场,不得有其他干扰。考试设备要求放置在考试桌的桌面 上、考生座位正前方。

三、答题手机或电脑要求建议如下:

电脑: Win7 或 Win10 操作系统, CPUI3 及以上, 内存 4G 及以上, 配有麦 克风、前置摄像头, 安装最新版谷歌(chrome)浏览器。

智能安卓手机、华为鸿蒙手机:安卓手机建议安卓 10 及以上操作系统,安装最新版谷歌(chrome)浏览器;华为鸿蒙手机安装最新版谷歌(chrome)浏览器,或者使用华为手机自带浏览器;禁止使用 iphone、ipad 登录在线考试平台(易考)。

四、考生请认真阅读《2022 年单独招生和综合评价招生实时网络考试系统操作指南》(退役军人面试考生请认真阅读《2022 年单独考试招生的退役军人网络面试系统操作指南》),并按照相关说明架设考试环境,进行考试。

五、考试时,除携带空白草稿纸、演算用笔外,不准携带其他任何物品。

六、考试开始前 30 分钟内,准备好身份证、准考证,登录考试系统,并面向第二视角(鹰眼)监控摄像头一一展示,作好考试准备。

七、考生用来答题的手机或电脑应与胸部保持 30cm 以上距离,确保在监控 画面中能够看清考生的考试环境,能够拍摄到考生的头部、面部、手部和桌面。

八、考生登录后应仔细阅读《考生须知》。

九、考试开考 30 分钟内未能登录并确认的考生,视为缺考,考试系统将不 再接受该准考证号登录。离考试结束 30 分钟内考生方可交卷。考试结束后系统 将自动交卷。(退役军人面试考生答题完毕即可交卷)

十、考生要自觉遵守考场秩序,考试过程中不得做任何与考试无关的事情。 考生因病不能坚持考试的,应报告监考人员,监考人员将根据具体情况进行处 理。

十一、考生不得离开答题界面,超过登录次数后考生将无法登录考试,视 为个人放弃考试。严禁故意关机或自行重新启动计算机、手机以及其它恶意操 作行为。

十二、考生在考试期间不得离开监控画面,严禁遮挡监控摄像头,系统将 对考生实施全程录像监控,若离开监控画面,系统将自动抓拍作为违纪证据。

\*考试各环节出现违规作弊行为的,视情节轻重,依据《中华人民共和国刑 法修正案(九)》以及《国家教育考试违规处理办法》(教育部令第 33 号)等 确定的程序和规定进行处理。

考生若有疑问可拨打电话咨询,技术咨询电话:

0535-6339035 (19818752662)

0535-6339025 (15065711910)

0535-6339028 (13583568917)

0535-6339237 (17660847286)

0535-6339011 (13792556134)

0535-6339056 (15506638996)

0535-6339108 (13708902906)

0535-6339178 (13361351629)

0535-6339208 (18906386057)